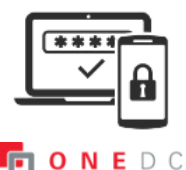

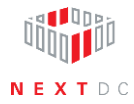

## Setting up—adding ONEDC account to Microsoft Authenticator

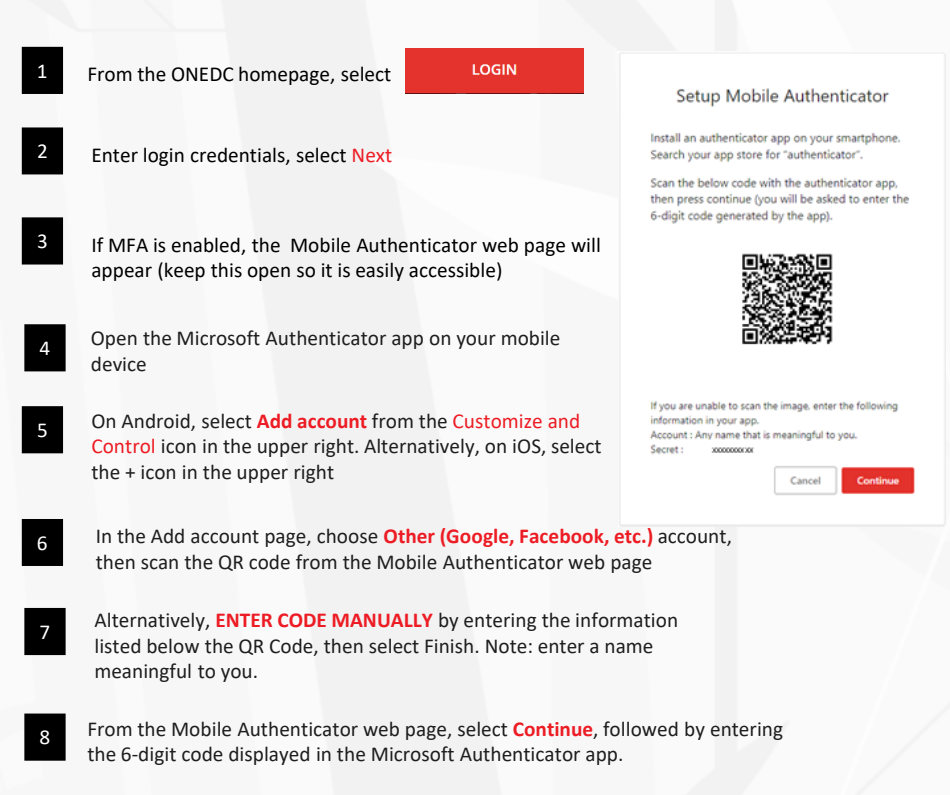